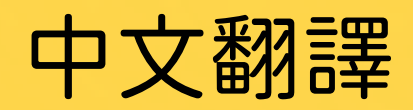

## 轉換雇主資訊怎麼查? 線上鐵搞足。

想了解轉換雇主或工作的相關資訊嗎? 勞動部提醒您: 移工經核准轉換雇主或工作後, 其資訊將自動上傳至 「外國人勞動權益網-移工轉換雇主專區」 如何查詢呢? 進入「外國人勞動權益網移工轉換雇主專區」 將右上角「網站導覽」切換爲該國語言

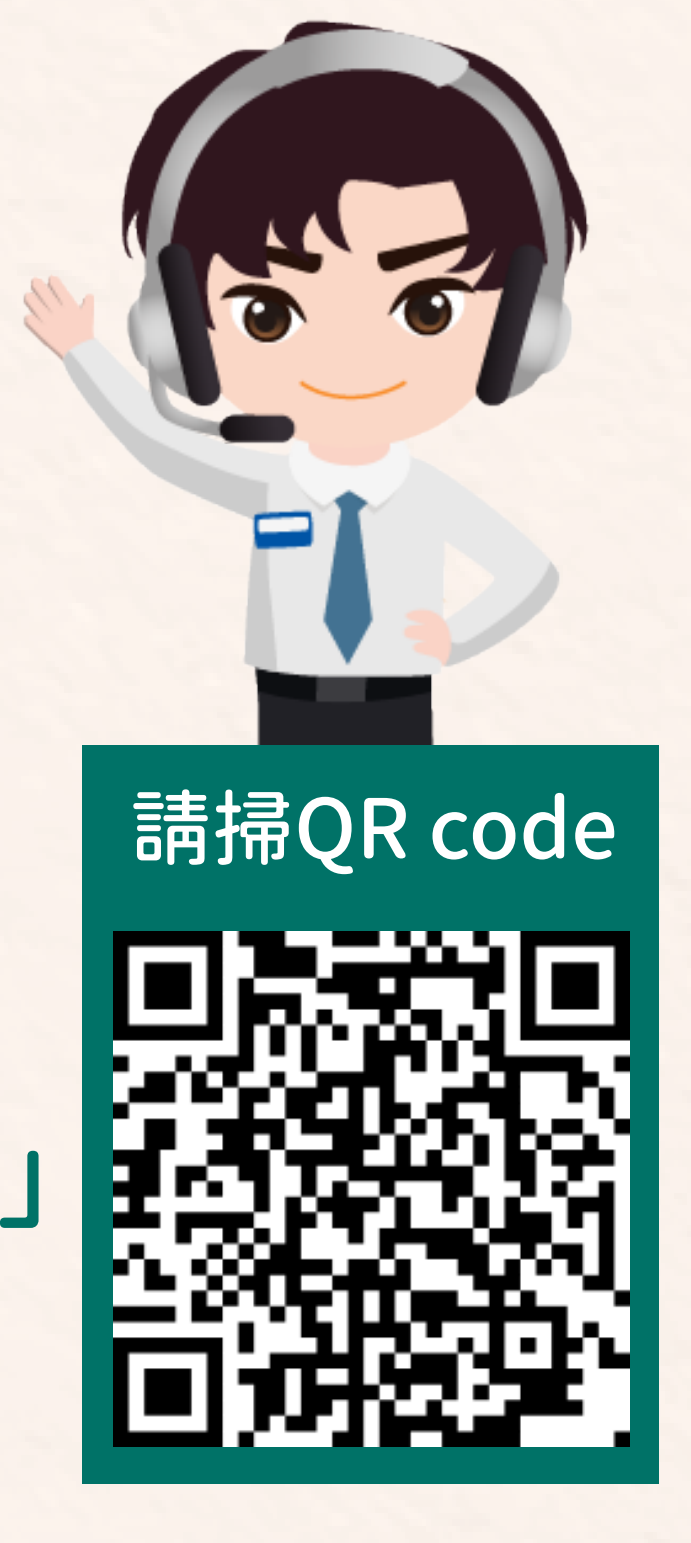

1955hotline

1955

### 輸入移工的國籍與護照號碼,卽可查看轉換資訊!

### 若有相關疑問,請撥打1955諮詢

 $\bigcirc$ 

Montenet Interest Contraction

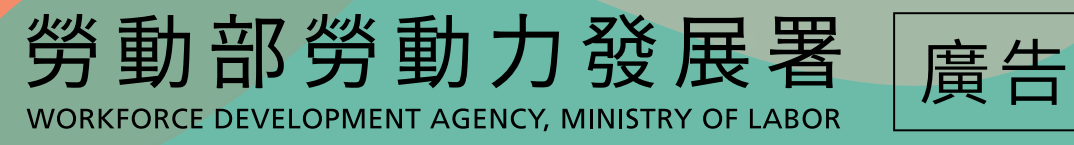

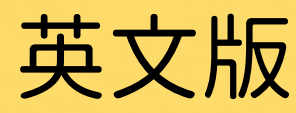

# How to check employer transfer information?

Do you want to access employer or work transfer information?

The Ministry of Labor reminds you: After a foreign worker is given permission to transfer employers or work, their information is automatically uploaded to the "Foreign National Labor Rights Portal – Foreign Worker Employer Transfer Section"

### How do I check the information?

Go to the "Foreign National Labor Rights Portal –

worker to see his or her transfer information.

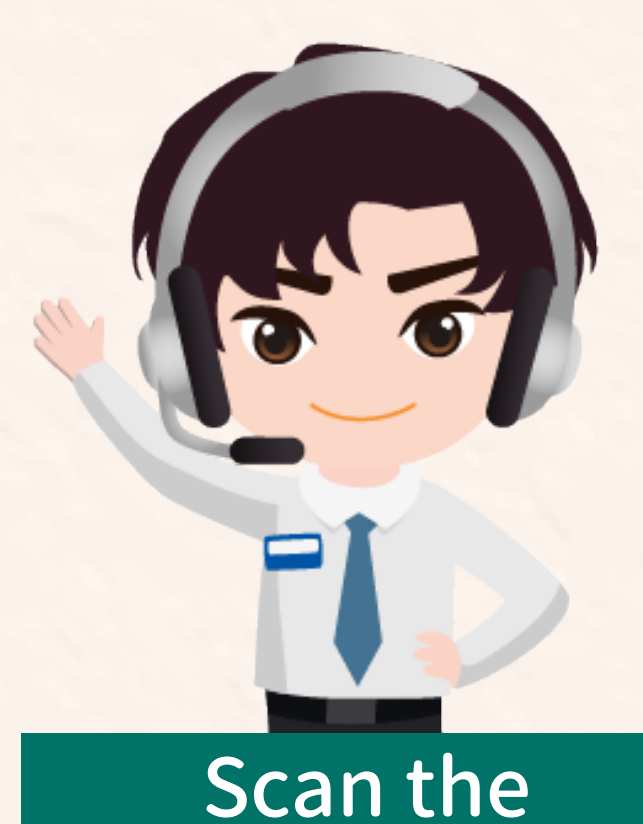

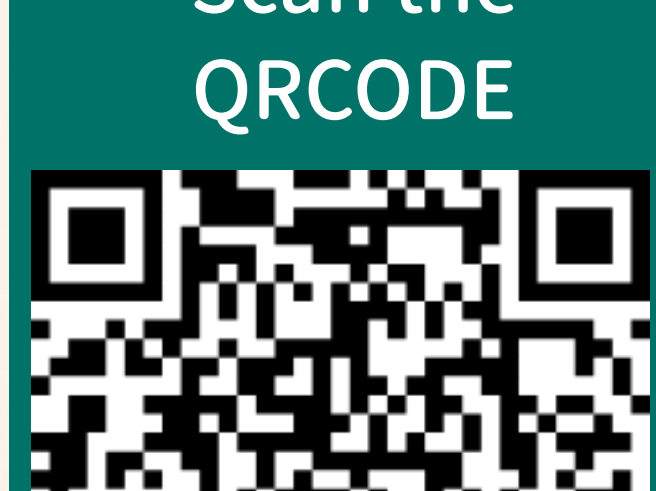

Foreign Worker Employer Transfer Section"
Go to "site map" in the upper right hand corner and change it to your preferred language
Type in the nationality and passport number of the foreign

If you have any related questions call the 1955 Hotline

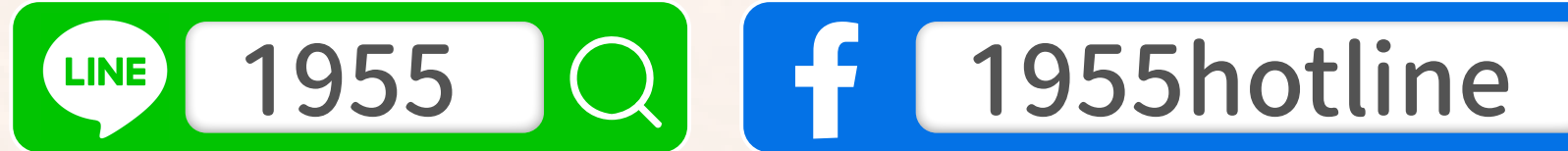

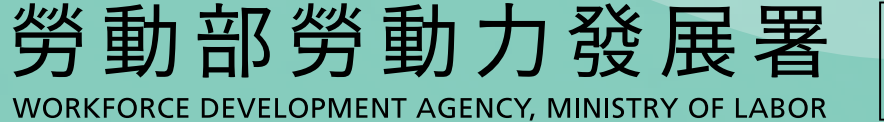

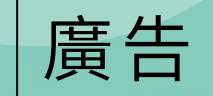

# Bagaimana Mengecek Informasi Pindah Majikan? Selesai dalam Sekali Klik Dengan Online

### Ingin mengetahui informasi terkait pindah majikan atau pekerjaan?

Kementerian Ketenagakerjaan mengingatkan Anda: Setelah pekerja migran mendapat persetujuan untuk pindah majikan atau pekerjaan, maka informasi pergerakan proses akan secara otomatis diunggah ke "Situs Hak dan Kepentingan Kerja bagi Orang Asing – Khusus bagi Pekerja Migran Pindah Majikan"

### Bagaimana cara mengeceknya?

Masuk ke dalam "Situs Hak dan Kepentingan Kerja bagi Orang Asing –

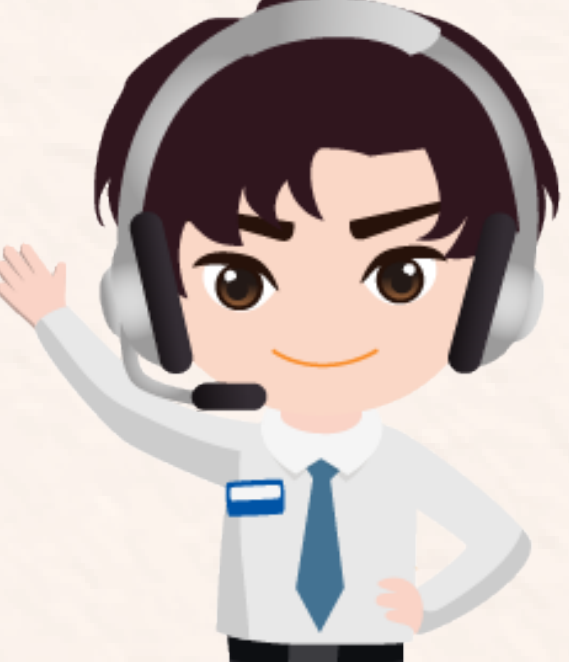

印尼文版

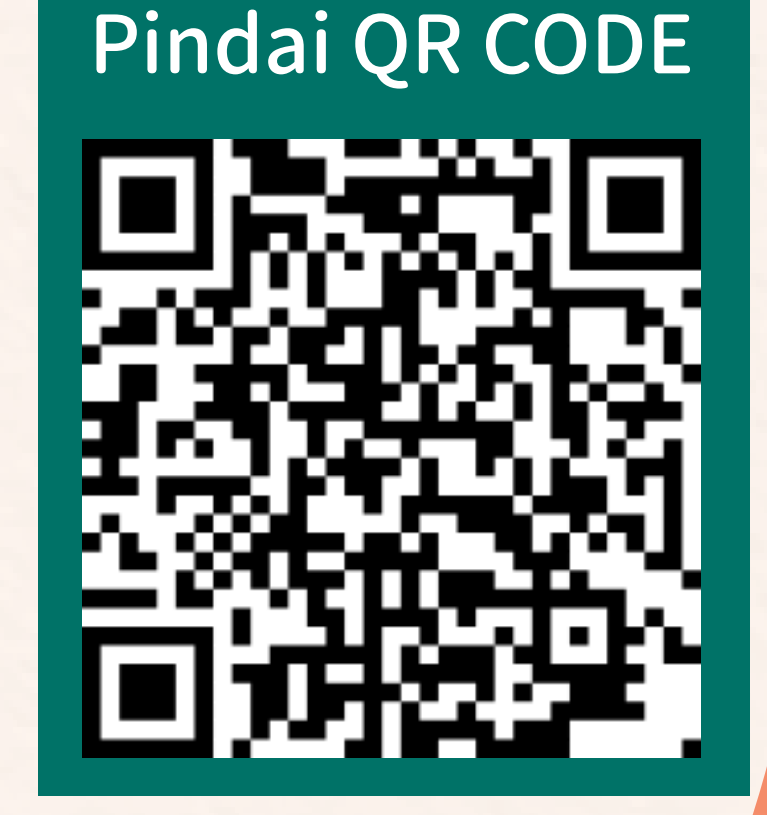

Khusus bagi Pekerja Migran Pindah Majikan"

Di kanan atas akan ada pilihan "Panduan Situs" untuk mengubah ke

bahasa yang diinginkan

Masukan nomor paspor dan kewarganegaraan pekerja migran,

maka segera akan terlihat informasi perpindahan!

Jika ada pertanyaan terkait, silakan hubungi hotline 1955 untuk konsultasi

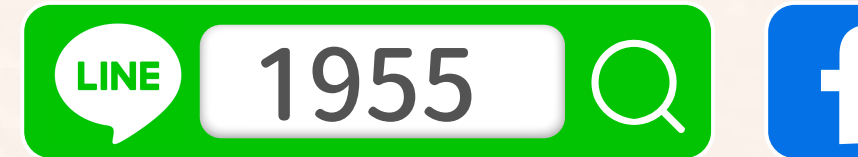

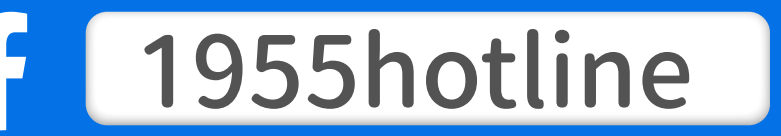

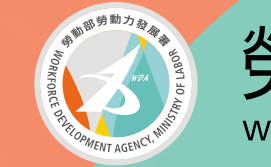

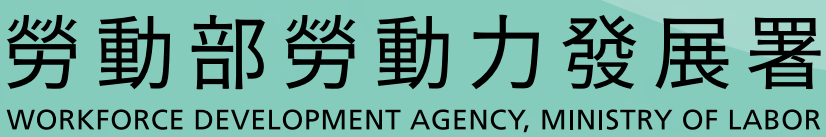

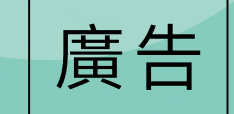

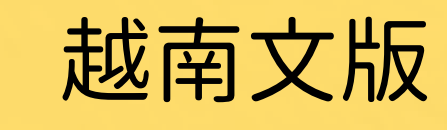

## Làm thế nào để tra cứu thông tin chuyển chủ? Chỉ cần một cú nhấp chuột!

Bạn muốn biết thông tin về việc chuyển chủ hoặc công việc không?

Bộ Lao động xin nhắc nhở: Sau khi người lao động được phê chuẩn đối chủ hoặc công việc, thông tin của người đó sẽ được tự động tải lên "Trang web Quyền lao động của người nước ngoài – Thông tin về đổi chủ của người lao động nhập cư"

### Vậy tra cứu như thế nào?

Vào "Trang web Quyền lao động của người nước ngoài – Thông tin về đổi chủ của người lao động nhập cư"

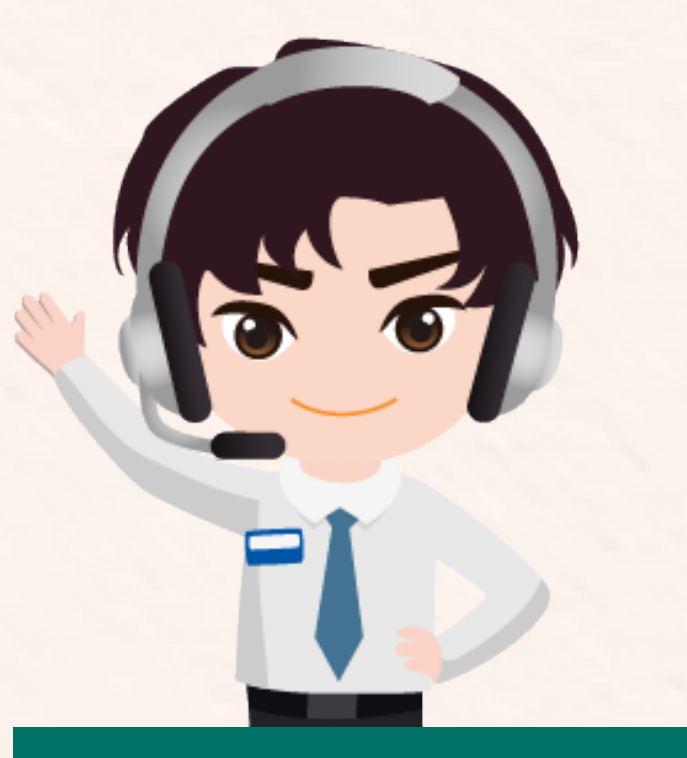

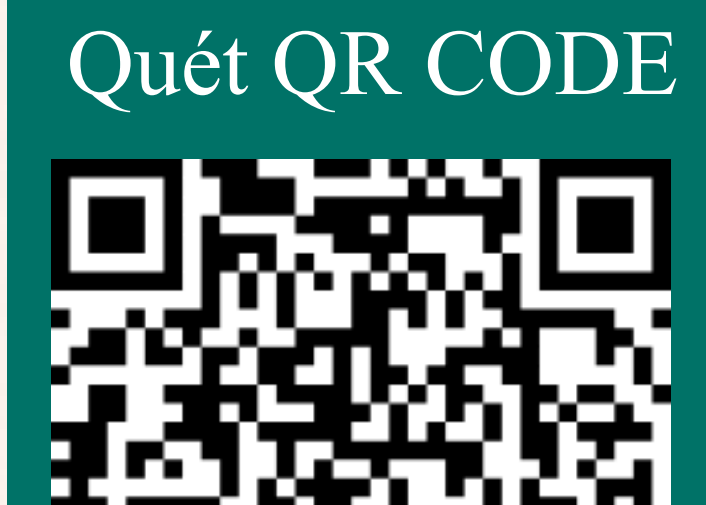

Tại "Sơ đồ trang web" ở góc trên bên phải, chọn ngôn ngữ bạn rành nhất.

Nhập quốc tịch và số hộ chiếu của người lao động là có thể xem thông tin chuyển đối.

### Nếu có bất kỳ thắc mắc nào, vui lòng gọi 1955 để được tư vấn.

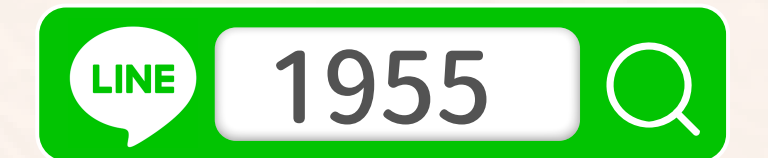

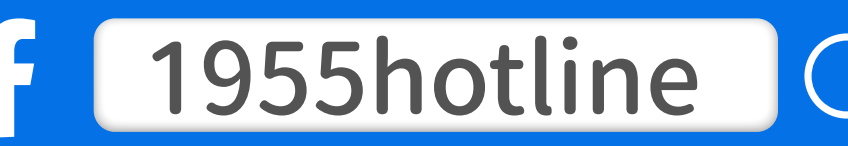

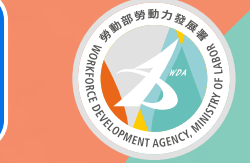

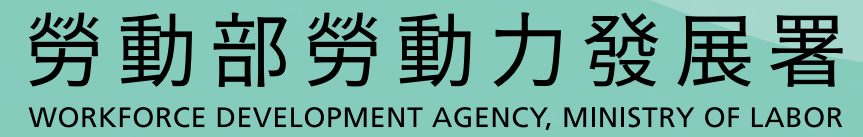

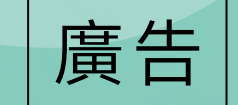

# ตรวจสอบข้อมูลการเปลี่ยนนายจ้างอย่างไร?

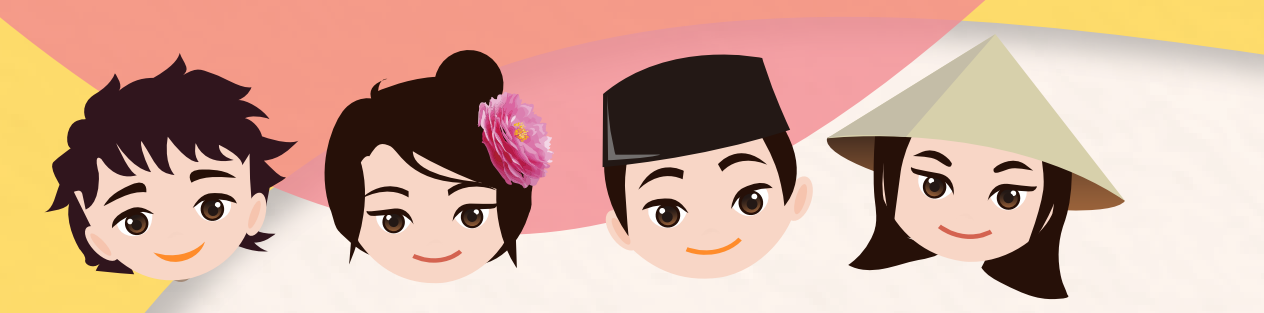

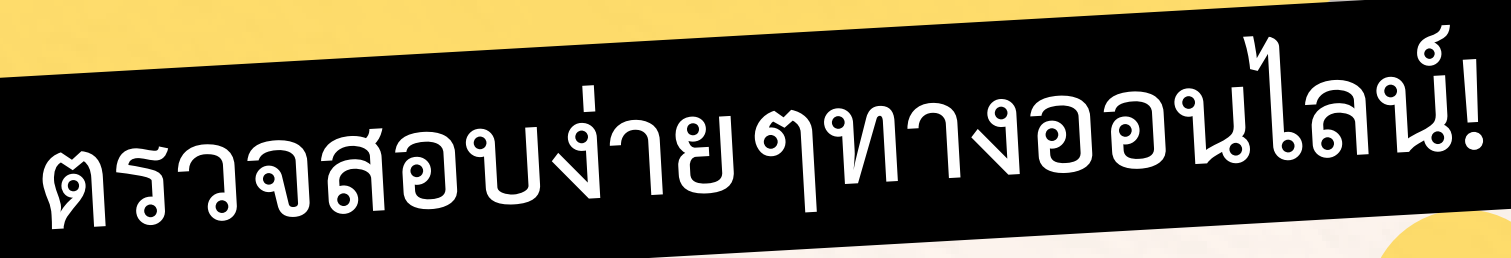

### ้ต้องการข้อมูลเกี่ยวกับการเปลี่ยนนายจ้างหรือเปลี่ยนงานหรือไม่? คำแนะนำของกระทรวงแรงงาน หลังแรงงานต่างชาติได้รับอนุมัติให้เปลี่ยนนายจ้างหรือเปลี่ยนงาน ข้อมูลจะถูกเพิ่มลงในฐานข้อมูลของ "เว็บไซต์คุ้มครองสิทธิประโยชน์ การทำงานของชาวต่างชาติ-การเปลี่ยนนายจ้างของแรงงานต่างชาติ"

### แล้วจะตรวจสอบอย่างไร?

- เข้าไปที่ "เว็บไซต์คุ้มครองสิทธิประโยชน์การทำงานของชาวต่างชาติ-การเปลี่ยนนายจ้างของแรงงานต่างชาติ"
- คลิกเลือกภาษาที่ "ผังเว็บไซต์" ณ มุมบนขวา
- ป้อนเลขที่หนังสือเดินทางและสัญชาติของแรงงานต่างชาติ ก็สามารถตรวจสอบข้อมูลการเปลี่ยนนายจ้างได้ทันที !

### หากมีข้อสงสัย โปรดโทรปรึกษาได้ที่สายด่วน 1955

1955

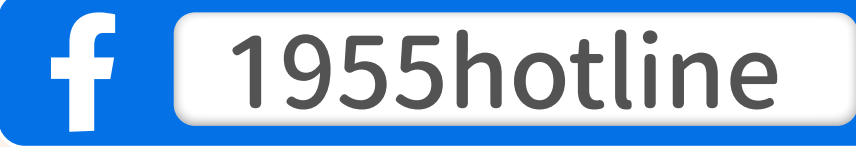

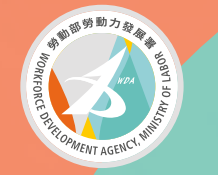

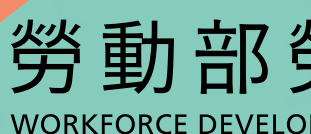

泰文版

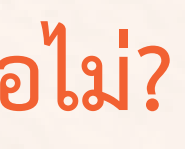

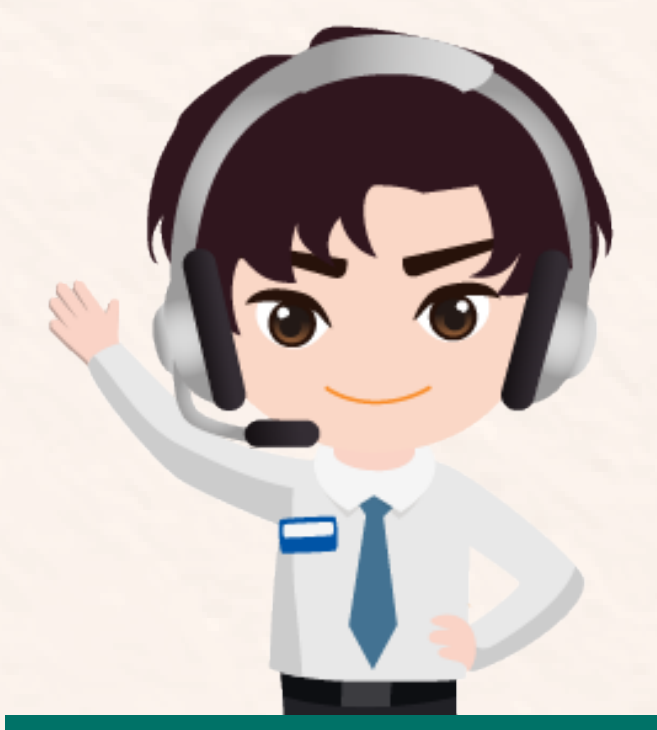

### สแกน QR CODE

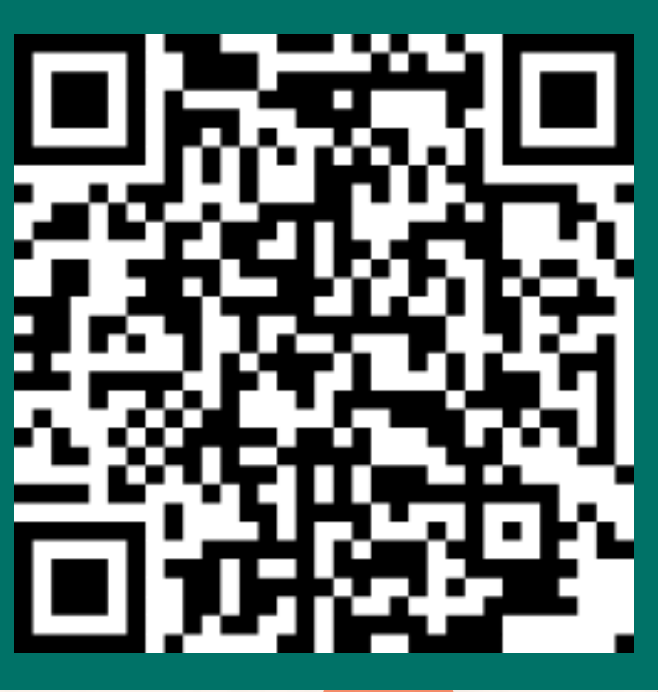

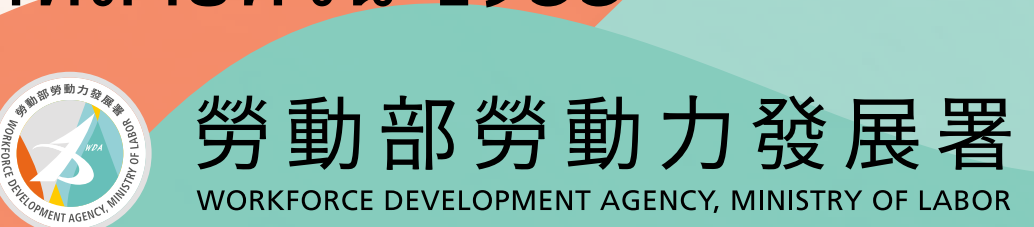

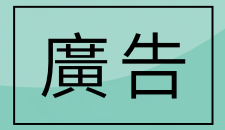